# **Application Note**

# Setting up a Quick Local Area Network for CRemote General Nuclear Industry Application Introduction to the fundamentals of CRemote and a standalone LAN for Mirion Contamination Monitors

All of the Mirion personnel contamination monitors come with a standard Ethernet port and are setup to do networking "out of the box". This networking can provide easy access to the monitors via a central PC which enables Radiation Protection (RP) personnel to get the operational status of equipment, track and clear potential instrument faults, view the interior of the monitor via integrated video camera, communicate with personnel in the monitor via speaker and headset, obtain photographic data of personnel identity when a contamination event occurs and get instant pictorial displays of the contamination's magnitude and location.

MIRION

This Application Note, the first in a series of contamination monitor specific network communication applications, will focus on the setup of a basic standalone network to enable communication between a dedicated PC and a series of contamination monitors to report instrument status, view fault conditions, and transmit radiation monitoring data from the contamination monitors to a PC located nearby the RCA exit. A few of the future Contamination Monitor Application Notes will cover the following topics:

- Setting up video monitoring and audio connections and communications between contamination monitors equipped with the IP Camera option (Argos<sup>™</sup> and GEM<sup>™</sup>-5 series monitors).
- Capturing event driven digital photographic records on instruments with the IP Camera option.
- Configuring CRemote to remote control contamination monitors.
- Updating this application note for the use of Windows 7.
- Configuring and calibrating the AccuRate<sup>™</sup> morphology and self-shielding parameters.
- Getting the most of the Self Shielding and Alarm Testing parameters on GEM-5 gamma exit monitors.

#### **Background (problem)**

Network Security at the majority of nuclear facilities has become so burdensome that the simple addition of a computer is time consuming and often so cumbersome in review and procedures that many RP organizations simply give up. Other barriers to establishing even a standalone network may include the lack of networking expertise, or just the time required to perform the setup. Our Application Support Group and experienced Field Support staff are available to assist in setting up network communications for these contamination monitors.

# **Equipment Needed**

- Standard plenum rated CAT5e or 6E network cablelength to be determined by distance between the monitors and the standalone PC. Plenum rated cable is suggested as it meets specific ANSI/NFPA standards to be flame retardant and have low smoke production in a fire. Make sure your cable complies with this standard.
- RJ-45 Connectors and Network Cable Crimpers and wire strippers, cable ties. If you don't want to make your own cables, there are any number of companies who can make cables to your length specifications.
- Contamination Monitor(s): we will be using Monitor software Version 8.03 but this currently works up to monitor version 8.04.5.
- Wireless Network Router (wireless is optional).
- Network Switch(s) maybe optional depending upon the number of monitors and the distance between the RCA exit point and the RP office.
- CRemote Software (Version 1.06 will be used here).
- A standalone PC. Either a desktop or laptop will be sufficient. We'll set this up using an older spare/unused PC running Windows XP Professional. This Application Note will be updated shortly for using Windows 7.

### **Basic Network Setup**

We'll be setting up a simple network using a Netgear Wireless G Router model WGR614 v10. In order to configure your network, most (if not all) routers have an internal web server to configure the router. Netgear routers have all the default addresses and passwords on the bottom of the unit for beginning startup. We will use the default username and password in this example, although these may be changed in the router setup if needed. You will need to configure the router by connecting a network port of the Router with an Ethernet cable and run it to the network port of your PC. Plug in and power the router and your computer if it is not already on. Configure your laptop for DHCP (Dynamic Host Control Protocol). This will enable the Router, once configured, to assign an IP address to your laptop. Open the control panel via Start  $\rightarrow$  Programs  $\rightarrow$  Control Panel and double click on the Network Connections icon, or right click on the network icon in the lower right corner of the main windows desktop. Follow the pictorials below:

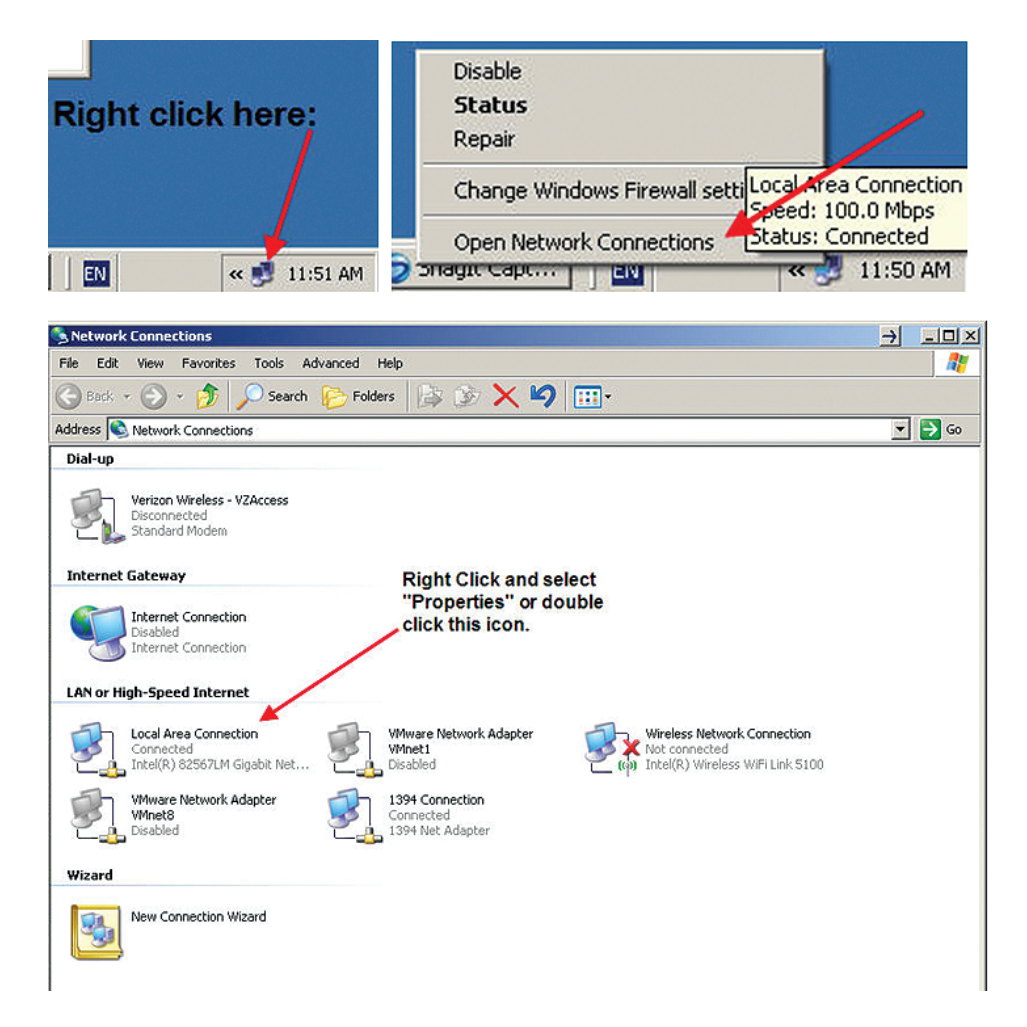

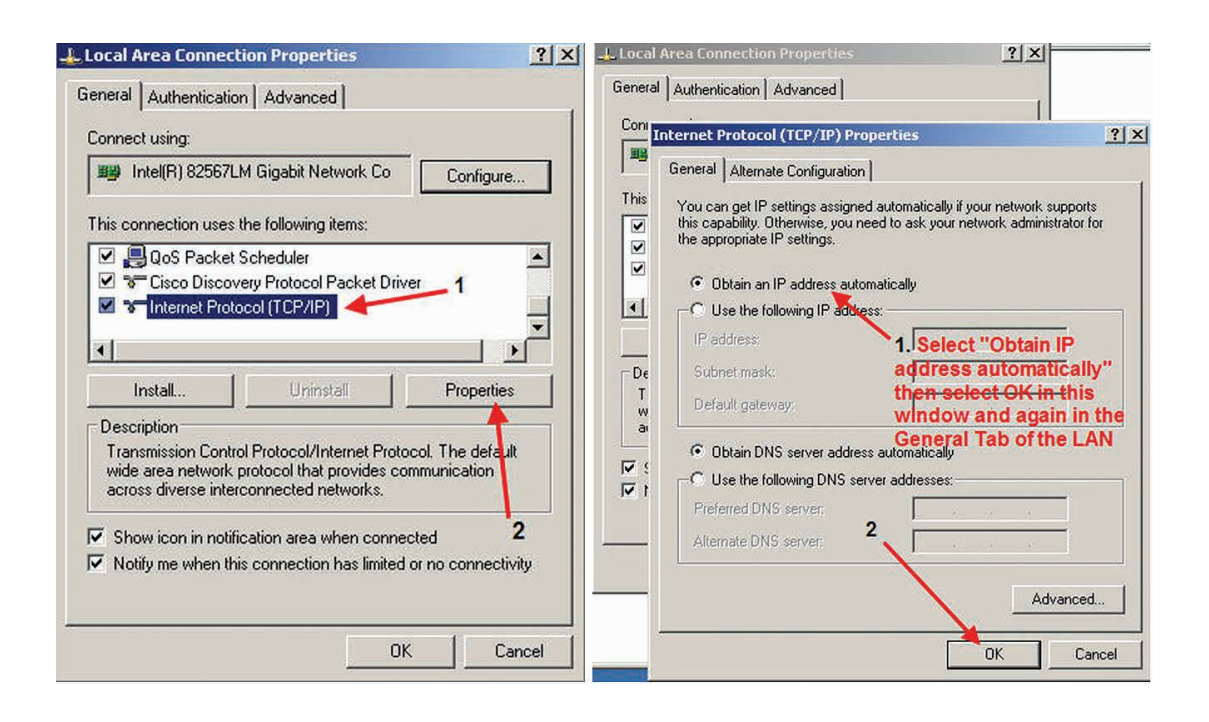

Now open a browser on your PC. Repeat this configuration step on all the monitors by escaping out of the program, exiting the monitor program by pressing CTRL-F4. Logout as the Monitor user, and Login as the Administrator to make these changes. Once you have applied these changes, you will need to connect all the contamination monitors to a network switch (the size of the switch # of ports, will depend on the total number of contamination monitors you have. If you just have a few monitors and you have enough open ports on the back of your router, you can use your router by itself). You will need one LAN port to connect your PC to the Router, and the remaining open LAN ports will be used by your contamination monitors. If you have more monitors than you have available LAN ports, then you will need a Network Switch(s) to add more monitors. Connect any LAN port of your switch back to another switch, and ultimately one network cable needs to be connected to a LAN port of the Router to connect all the monitors, and switches to the same network. Do not use the WAN port of the Router in this configuration.

# Configure your router

The basic router access default URL and username and passwords are usually listed on the bottom of the router, or in the user manual, in this case they are on the back of the router as seen below:

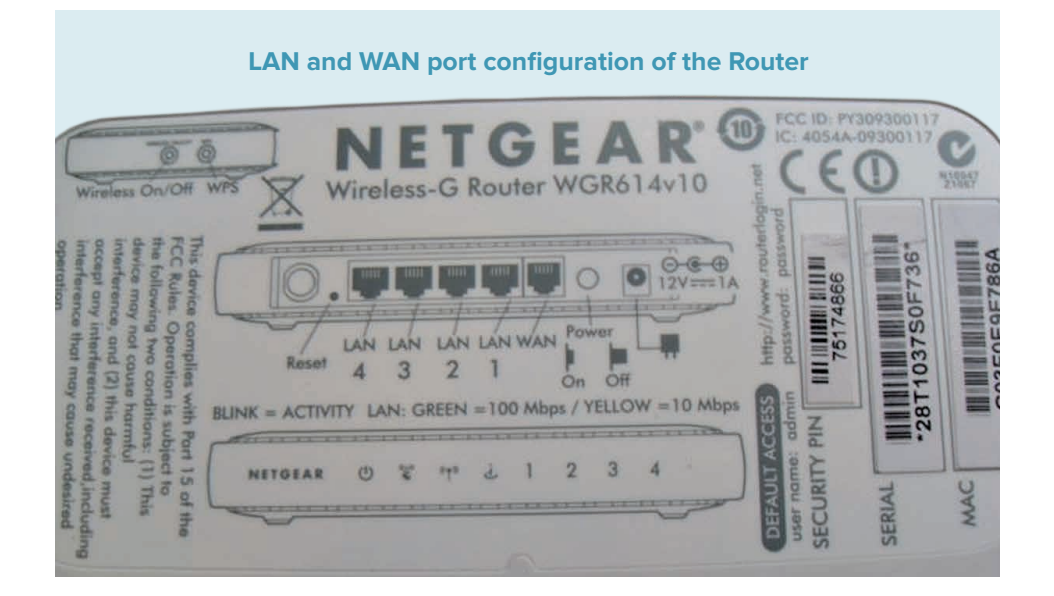

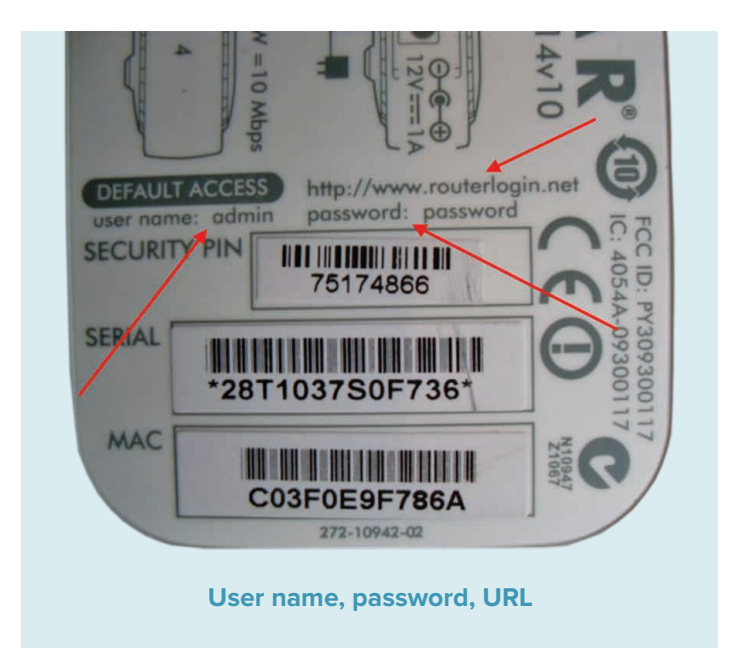

| Edit Viev                                                                                                    | Lake House he had a to                                                                                                    |                                                                                                    | and the second second se                                                                                                    |                                                                                                    |
|----------------------------------------------------------------------------------------------------|----------------------------------------------------------------------------------------------------|----------------------------------------------------------------------------------------------------|----------------------------------------------------------------------------------------------------|----------------------------------------------------------------------------------------------------|
| n Edit Viev                                                                                                    | nttp://www.routerlogin                                                                                                    | .net/                                                                                                   | E 🔄 🗶 🔎 Live :                                                                                                    | Search                                                                                                    |
|                                                                                                    | w Favorites Tools                                                                                                    | telp X (                                                                                                | ラ SnagIt 📑                                                                                                    |                                                                                                    |
| Favorites                                                                                                    | 🏠 🙋 Suggested Sites                                                                                                    | 🔹 🙋 Free Hotmail 🙋 Web Slice                                                                            | Collecy -                                                                                                    |                                                                                                    |
| Connecting                                                                                                    |                                                                                                    |                                                                                                    | <b>5</b> • 5                                                                                                    | 🗈 🖶 🔹 Page 👻 Safety 👻 Tools 👻 🔞 🕶                                                                                                    |
|                                                                                                    | Javigation to th                                                                                                    | Connect to www.routerlogin.n                                                                            |                                                                                                    | Default access URL in browser, Many routers may                                                                                                    |
|                                                                                                    |                                                                                                    | R                                                                                                    | GR                                                                                                    | be something similar to http://192.168.1.1                                                                                                    |
| V                                                                                                    | vhat you can try:                                                                                                    | 0 -                                                                                                    |                                                                                                    |                                                                                                    |
|                                                                                                    | Refresh the page                                                                                                    | The server www.routerlogin.net<br>requires a username and passwo                                        | at NETGEAR WGR614v10<br>rd.                                                                                                    |                                                                                                    |
|                                                                                                    |                                                                                                    | Warning: This server is requestin<br>password be sent in an insecure i<br>without a secure connection). | g that your username and<br>nanner (basic authentication                                                                                                    | Default username                                                                                                    |
|                                                                                                    |                                                                                                    | User name: 🖸 admin                                                                                      |                                                                                                    | and password. For<br>this rounter it is:                                                                                                    |
|                                                                                                    |                                                                                                    | Password:                                                                                               | •                                                                                                    | username: admin                                                                                                    |
|                                                                                                    |                                                                                                    | - ⊓<br>Remem                                                                                            | ber my password                                                                                                    | password, password                                                                                                    |
|                                                                                                    |                                                                                                    |                                                                                                    |                                                                                                    |                                                                                                    |
|                                                                                                    |                                                                                                    | _                                                                                                    | OK Cancel                                                                                                    |                                                                                                    |
|                                                                                                    |                                                                                                    |                                                                                                    | Curico                                                                                                    |                                                                                                    |
| ing for http://                                                                                                    | www.routerlogin.net/                                                                                                    |                                                                                                    | I 📦 I                                                                                                    | nternet 🛛 🖓 🔹 🔍 100%                                                                                                    |
| ETCE                                                                                                    | A D                                                                                                    |                                                                                                    | 0                                                                                                    | Select Language:                                                                                                    |
| SMAR                                                                                                    | TWIZARD                                                                                                    | manager                                                                                                 | 34<br>                                                                                                    | English 💌                                                                                                    |
| int Filtering                                                                                                    | Basic Settings                                                                                                    |                                                                                                    | Hel                                                                                                    | powerse                                                                                                    |
|                                                                                                    |                                                                                                    |                                                                                                    |                                                                                                    |                                                                                                    |
| is<br>ck Sites<br>ck Sequices                                                                                                    | -                                                                                                    |                                                                                                    | The                                                                                                    | Basic Settings screens allow you to configure, upgrade, and check<br>us of your NETGEAR Cable/DSL wireless router.                                                                                                    |
| s<br>ck Sites<br>ck Services<br>edule                                                                                                    | Does your Internet connection<br>C Yes                                                                                                    | require a login?                                                                                        | The statu<br>Cilci                                                                                                    | Basic Settings screens allow you to configure, upgrade, and check<br>us of your NETGEAR Cable/DSL wireless router.<br>k an item in the lettimost column. The current settings or information<br>area sense in the screense rolumn.                                                                                                    |
| is<br>ck Sites<br>ck Services<br>redule<br>real<br>renance<br>renance<br>ref Status                                                                                                    | Does your Internet connection<br>C Yes<br>@ No                                                                                                    | require a login?                                                                                        | The statute of the statute of the st | Basic Settings screens allow you to configure, upgrade, and check<br>as of your NETGEAR CableDSL wreless router.<br>Kan item in the lethmost checking screen special or information<br>area appear in the center courso.<br>Hul information related to the salected Settings screen appears in t                                                                                                    |
| s<br>ck Sites<br>ck Services<br>redule<br>rail<br>tenance<br>star Status<br>sched Devices                                                                                                    | Does your Internet connection                                                                                                    | require a login?                                                                                        | VVGR614v10                                                                                                    | Bail: Settings screens allow jou'to configure, upgrade, and check<br>is driver MFCEAR CalakibBL wrekess rooter.<br>Kan item in the latimost column. The current settings or information<br>de appear in the certer forumn.<br>Aut information related to the setted Settings screen appears in the<br>min (fruu or existing method Epiperer, pro-<br>art column burne directly to the related help section, otherwise, so<br>nutl'spue scaling heat the related help section, otherwise, so<br>multi you are all grows.                                                                                                    |
| s<br>ck Sites<br>ck Services<br>ledule<br>leal<br>ternance<br>ter Status<br>sched Devices<br>kup Settings<br>Password<br>ter Upgrade                                                                                                    | Dees your Internet connection<br>C Yes<br>C No<br>Account Name (If Required)<br>Domain Name (If Required)<br>Internet IP Address                                                                                                    | require a login?                                                                                        | WGR614v10                                                                                                    | Basic Settings screens allow you'to configure, upgrade, and check<br>at drijour METGEAR CableOSL weeks stroker.<br>Is a drine the Melmond column. The current settings or information<br>area appresi in the carrier column.<br>Infu information related to the selected yoetings processing parts in the<br>mit flow are using primed Explorer, parts and chain hem in the<br>area column by uny directly to the related help section, otherwise, so<br>must provide an an analytic schedule of the section. Otherwise, so<br>und they built parts of the section.                                                                                                    |
| s<br>ck Sites<br>ck Services<br>edule<br>ail<br>enance<br>ter Status<br>ched Devices<br>kup Settings<br>Password<br>ter Upgrade<br>ncod<br>leas Settings                                                                                                    | Does your Internet connection<br>C Yes<br>G No<br>Account Name (If Required)<br>Domain Name (If Required)<br>Internet IP Address<br>G Get Dynamically from ISP<br>C Use Static IP Address                                                                                                    | require a login?                                                                                        | VVGR616/10 Z Cristing                                                                                                    | Basic Settings screens allow involve configure, upgrade, and check<br>as driven the TGEAR CableOBL werkens notive:<br>I as a finite the learned column. The current settings or information<br>area appear in the center column.<br>The information related to the selected Settings area indicated and<br>in the context of the center column.<br>In units you are using they to be related heb sectors chemics a<br>munits you reason it.                                                                                                    |
| s<br>ck Sites<br>ck Sorvices<br>edule<br>auil<br>ternance<br>ter Status<br>chold Devices<br>kup Settings<br>Password<br>ner Upgrade<br>need<br>eless Settings<br>eless Repeating<br>ction                                                                                                    | Dees your hitemet connection<br>C Yes<br>C Yes<br>C No<br>Account Name (/ Required)<br>Domain Name (/ Required)<br>Domain Name (/ Required)<br>Internet IP Address<br>C G et Optimically from ISP<br>C U set State / Address<br>IP Address                                                                                                    | require a login?                                                                                        | WGR616419                                                                                                    | Basic bettings screens allow notio coldgure, upgrade, and check<br>as driven the CREAR CableOBL werkess notice:<br>the advectory of the CREAR CableOBL werkess notice:<br>the advectory of the CREAR Column The current settings or information<br>area advectory in the creater column.<br>Advectory of the CREAR Column The current settings or proformation<br>area advectory in the CREAR Column The CREAR Column<br>in units you area on the current settings or proformation<br>settings and the CREAR Column The CREAR Column The<br>settings and the CREAR Column The CREAR Column The<br>settings and the CREAR Column The<br>settings and the CREAR Column The CREAR Column The<br>settings and the CREAR Column The<br>settings and the CREAR Column The<br>setting and the CREAR Column The<br>settings and the CREAR Column The<br>set |
| is<br>ck Sites<br>ck Services<br>redule<br>tenance<br>ter Status<br>teched Devices<br>kup Settings<br>Password<br>ter Upgrade<br>meet<br>eless Repeating<br>ction<br>t Triggering                                                                                                    | Dees your Internet connection<br>C Yes<br>C Yes<br>C 100<br>Account Name (If Required)<br>Domain Name (If Required)<br>Domain Name (If Required)<br>Domain Name (If Required)<br>Domain Name (If Required)<br>National Public Name<br>C Lise State (In Address<br>IP Address<br>Subnet Mask:<br>Gateray (IP Address                                                                                                    | rrequire a login?                                                                                       | WGR516/19         Page         Page           WGR516/19         Page         Page           0         0         0           0         0         0           0         0         0           0         0         0           0         0         0           0         0         0           0         0         0                                                                                                    | Basic bettings screens allow no to coldgure, upgrade, and check<br>at driven the CREAR cableGBL whereas notice:<br>the advectory of the CREAR cableGBL whereas a the cold<br>are a cold and the cold column. The current a stenge or information<br>are a cole at in the center column.<br>The information related to the selected Settings a orean appears in the<br>eventory buy models to the relation help sectors otherwise. I<br>column buy models to the relation help sectors otherwise. I<br>are used to use at the column buy models and the column buy<br>the origination of the column buy models are appeared in<br>the origination of the column buy the column buy<br>the origination of the column buy the column buy<br>the origination of the column buy the column buy<br>and the origination of the column buy<br>the origination of the column buy the column buy<br>to this part thermal connection require a logination<br>to the part based on the byte of account on the wines of the part of the<br>the column buy and column buy the column buy the column buy the column buy<br>the column buy and column buy the column buy the column buy<br>the column buy and column buy the column buy the column buy<br>the column buy and column buy the column buy the column buy<br>the column buy and column buy the column buy<br>the column buy and the column buy the column buy<br>the column buy and the column buy the column buy<br>the column buy and the column buy the column buy<br>the column buy and the column buy the column buy<br>the column buy and the column buy the column buy<br>the column buy and the column buy the column buy<br>the column buy and the column buy the column buy<br>the column buy the column buy and the column buy<br>the column buy and the column buy the column buy the column buy the column buy<br>the column buy and the column buy the column buy<br>the column buy and the column buy the column buy the column buy<br>the column buy and the column buy the column buy the column buy the column buy<br>the column buy the column buy the column buy<br>the column buy the column buy the column buy the column buy<br>the                                                                   |
| s<br>sk Sites<br>sk Sites<br>sk Sorvices<br>edule<br>edule<br>edule<br>edule<br>ter Status<br>ched Devices<br>kup Settings<br>Password<br>ter Upgrade<br>recd<br>eless Settings<br>eless Settings<br>eless Settings<br>eless Settings<br>Setup<br>Setup<br>Setup                                                                                                    | Does your Internet connection<br>Cr Yes<br>P 100<br>Account Name (If Required)<br>Bomain Name (If Required)<br>Bomain Name (If Required)<br>Bothernet IP Address<br>IP Address<br>IP Address        | trequire a login?                                                                                       | WGR516/10         Image: Control of the state of the state of t                                  | Basic bettings screens allow you to coldgure, upgrade, and check<br>at dyour hETGEAR CableGB, whereas notice:<br>as any our hETGEAR CableGB, whereas notice:<br>are appeared in the centre column. The current satings of information<br>are appeared in the centre column. The current satings of information<br>are appeared in the centre column. The current satings of information<br>are appeared in the centre column. The current satings of information<br>are column by jumg order to be related help sector, inferences, in<br>nucli you reach it.<br><b>SIC Settings Help</b><br>bit fou are asting up the route for the first time, the default sating<br>in whore for you winn or changes.<br>a your Internet connection require a login?<br>In this patient based on the live of accounts to be hittens<br>who are PFOG account with your ISP, select We, Otherwise, select<br>of your have and the Silve and accounts to be hittens.                                                                                                    |
| s<br>k: Sites<br>k: Services<br>edule<br>edule<br>enance<br>ter Status<br>half<br>enance<br>ter Status<br>half<br>enance<br>ter Status<br>password<br>ter Uggrade<br>less Settings<br>less Settings<br>less Settings<br>less Setting<br>Setup<br>amic DNS                                                                                                    | Does your hitemet connection<br>Cr Yes<br>@ No<br>Domain Name (If Required)<br>Domain Name (If Required)<br>Domain Name (If Required)<br>Cr Use State(IP Address<br>IP Address<br>IP Address<br>IP Address<br>Ostensy IP Address<br>Cr Get Address<br>IP Address<br>IP Soben Mask:<br>Gateway IP Address<br>Cr Get Address (IP Address<br>IP Address<br>IP Address<br>IP Cr Get Address (IP Address<br>Cr Get Address (IP Address<br>Cr Get Address (IP Address (IP Address<br>Cr Get Address (IP Address (IP Address (I                                                                                                    | LAN Setup                                                                                               | WGR554/10         Image: Control of the state state                                  | Basic Detrings screens allow you to configure, upprade, and check<br>as if your hETGEAR CableDBJ, whereas notice:<br>as an experimental column. The current settings or information<br>are appeared in the center column. The current settings or information<br>in the column to just or experiments and the column to be<br>multiple as using a dense to provide provide concerning burn<br>or units you easing a dense to provide here be added to be information<br>and the column to just or experiments and the setting<br>of the column to just or experiments and the setting<br>of the column to just or experiments and the setting<br>where the column to just or experiments are an<br>where the column to just or experiments are an<br>where the column to setting and the setting of the setting<br>where the column to just or experiments are and<br>the other setting on the base of account you have where the PL<br>and the other base of the provide the column to the provide the<br>maximum to a PPD approximation and a WHOFET these Extent<br>the out on packally, then you have PPDeG. Click Yee, Alex clicks<br>and columnation and the provide the analytication of the the setting<br>the output of the advectory of the setting and the setting<br>the output of the setting and the provide the output of the PL<br>and the output of the provide the setting and the setting<br>the output of the setting and the provide the the the setting<br>according any group of the setting and the setting and the provide the output of the setting<br>according any group of the setting and the setting and the setting and the setting<br>according any group of the setting and the setting according to the setting according tot                                                                |
| is<br>ck Sines<br>ck Services<br>edule<br>mail<br>Krance<br>ter Status<br>ter Status<br>her Status<br>Password<br>her Upgrade<br>need<br>eless Settings<br>eless Settings<br>eless Settings<br>N Setup<br>I Setup<br>I Setup<br>S Setup<br>amic DNS<br>tic Routes<br>note                                                                                                    | Dees your hitemet connection<br>Cr Yes<br>R No<br>Account Name (If Required)<br>Domain Name (If Required)<br>Internet IP Address<br>IP Address<br>IP Addr | LAN Setup                                                                                               | WGR551-10         Image: Constraint of the state of the state of                                 | Bale beings screens allow you to coldgure, upprade, and check<br>as drijour hETGEAR CableOB, whereas notice:<br>the anime the lefende column. The current stenge or information<br>are appeal in the certer column.<br>The current stenge or the society of Settions column place<br>and column to jump device the society of Settions column place<br>in and the society of the society of Settions column place<br>in a stenge of the certer of the society of Settions column place<br>in and you want it.<br>Set Settings Help<br>bit houses a setting to the society of the first time, the deduct settings<br>the other you want it.<br>In the society of the society of the first time, the deduct settings<br>the other you want on tables.<br>In the society of the society of the first time, the deduct settings<br>the other to position based on the live of accounts you have may pure LPP.<br>The the society of the society of the society of the lives<br>the distribution of the society of the society of the lives<br>the distribution of the society of the society of the lives of the more<br>than a PEPDE account with your LPP. Set thes Offenders. Setting<br>the colongian you want the lives of the rest of the society of the lives<br>according to you want tables of the society of the lives of the rest of<br>the colongian you want the lives of the society of the lives of<br>the colongian you want the lives of the society of the lives of<br>the colongian you want the lives of the lives of the posteries that a<br>set colongian you want the lives of the lives of the lives of the lives of<br>the colongian you want to be the lives of the lives of the lives of<br>the colongian you want to be the lives of the lives of the lives of the lives of<br>the colongian you want to be the lives of the lives of th                                                       |
| s<br>k Silos<br>k Sarvices<br>edule<br>enance<br>enance<br>enance<br>enance<br>edules<br>enance<br>edules<br>enance<br>enance | Dees your hiternet connection<br>C Yes :<br>G Yes :<br>G Yes :<br>Domain Name (If Required)<br>Domain Name (If Required)<br>Domain Name (If Required)<br>Dees Static IP Address<br>IP Address<br>IP Address<br>IP Address<br>IP Address<br>IP Address<br>IP Address<br>IP Address<br>IP Address<br>IP C Use Static IP Address<br>IP School Mask<br>Gateway IP Address<br>IP C Use Trace DNS Servers<br>Primary ONS<br>Secondary DNS                                                                                                    | LAN Setup                                                                                               | WGR514/10         2         State           P         0         0         State           P         0         0         State           0         0         0         State           0         0         State                                                                                                    | Bala betings screens allow you to coldgure, upgrade, and check<br>at rigon hTGEAR CableOB, whereas notice:<br>the an end to the interference stands or information<br>are appear in the center courns. The current stangs or information<br>are appear in the center courns.<br>The current stands and the society Solftons screen appears in<br>mit you are using interest Explore, you can cit as in an in the<br>end courned by upgear (b) the solelade help society. Other<br>site Settings Help<br>Erit you are assing up the outer for the first time, the default settings<br>the other you within the information of the sole of the solelade<br>who first you within the outer of the first time, the default settings<br>the other you within the outer of the first time, the default settings<br>the other you within the other at source?<br>If this other based on the byse of account you have with your DP /<br>the other based on the byse of account you have with your DP /<br>the other based on the byse of accounts on the time the account is<br>an early able account with your DP / solety they. Other, the other<br>the action of the based on the byse of accounts on the time accounts of the<br>information of the based on the byse of accounts on the time accounts of the<br>information of the based on the byse of accounts of the based<br>on the other the other accounts of the based on the time first accounts<br>of the sole operation of the information of the based on the time first accounts<br>of the sole operation of the information of the based on the time first accounts of the<br>other sole operation of the information of the time operation of the time of<br>the sole operation of the information of the based on the time of the sole<br>of the sole operation of the information of the time of the operation of the time of the<br>other sole operation of the information of the operation of the time of the operation of the time of the operation of the time of the operation of the time of the operation of the time of the operation of the time of the operation of the time of the operation of the time of the operation of the tinfo                                                          |
| s killes<br>killes killes<br>edule<br>enance<br>edule<br>enance<br>enance<br>edules<br>enance<br>chear Status<br>chear Status<br>chear Status<br>eless Repeatings<br>eless Repeatings<br>eless<br>eless<br>ele                                                                                                    | Dees your hitemet connection<br>C Yee<br>R 190<br>Account Name (If Required)<br>Domain Name (If Required)<br>Domain Name (If Required)<br>Domain Itame (If Required)<br>P G det Andress<br>P Address<br>P Address<br>P Address<br>Domain Name Server (IDIS)<br>C Use Trace DNS Servers<br>P May DNS<br>Secondary DNS<br>Secondary DNS<br>Rocker MAC Address<br>C Use Default Address<br>C Use Compared MAC Address                                                                                                    | trequire a login?<br>LAN Setup<br>dress                                                                 | WGR514/10         2         State           P         0         0         State           P         0         0         Dec           0         0         0         Dec         State           0         0         0         Dec         State         State           0         0         0         0         Dec         State         State           0         0         0         0         Dec         State         State                                                                                                    | Bale Debings screens allow you to coldgure, upprade, and check<br>at rigon INTEGEAR Cable DB, whereas notice:<br>I and the Internet of the cold of the state of the state of the sta                                                                                                    |
| s kisiks<br>kisiks of the second second                                                                                                    | Dees your hitemet connection<br>C Yes :<br>@ 190<br>Account Name (If Required)<br>Domain Name (If Required)<br>Domain Name (If Required)<br>Des State IP Address<br>IP Address<br>IP Subnet Mask<br>Gateway IP Address<br>IP Subnet Mask<br>Gateway IP Address<br>Original Name Server (INIS)<br>& Ge Takes DNS Server<br>DNS<br>Secondary DNS<br>Secondary DNS<br>Secondary DNS<br>Roater MAC Address<br>C Use Computer MAC Address<br>C Use Computer MAC Address                                                                                                    | trequire a login?<br>LAN Setup<br>dress                                                                 | WGR614/10         2         Status           P         0         0         0           P         0         0         0         0           P         0         0         0         0         0           P         0         0         0         0         0         0           P         0         0         0         0         0         0         0         0         0         0         0         0         0         0         0         0         0         0         0         0         0         0         0         0         0         0         0         0         0         0         0         0         0         0         0         0         0         0         0         0         0         0         0         0         0         0         0         0         0         0         0         0         0         0         0         0         0         0         0         0         0         0         0         0         0         0         0         0         0         0         0         0         0         0         0                                                                                                    | Bala betings screens allow you to coldgure, upgrade, and check<br>at rigon the TGEAR CalabidSU, whereas notice:<br>the an enit in the derived column. The current seding on information<br>are appear in the carrier column.<br>The current seding on the transmission of the science of the science of the science of the<br>mini ryou are using interest Explore, you can cit as in an in the<br>encount is juing derived to be reliabled help science, otherwise, as<br>an entry on using it.<br>Sic Settings Help<br>In the varies are able to use of the first time, the default settings<br>who first you are not derived a decount you have why one of P. I<br>decount by luing decound on the type of decounts of your decound by the<br>who for you when the counter on the risk time, the default settings<br>who first you have a science of the science of the science of the<br>decount be luing decound by our decounts of the inference.<br>The default account we you first you have why our default<br>and the science of the science of the science of the science of the<br>decount by the more the provide the science of the science of the<br>decount by the science of the science of the science of the science<br>of the science of the science of the science of the science of the<br>decount by the science of the science of the science of the science<br>of the science of the science of the science of the science of the science<br>of the science of the science of the science of the science of the science<br>of the science of the science of the science of the science of the science of the science of the<br>decount of the science of the science of the science of the science of the<br>decount of the science of the science of the science of the science of the<br>decount of the science of the science of the science of the science of the<br>decount of the science of the science of the science of the science of the science of the<br>decount of the science of the science of the science of the science of the<br>decount of the science of the science of the science of the science of the<br>decount of the science of the science of the science of the s                                                 |
| pic oc Slose<br>oc Slose<br>oc Slose<br>oc Slose<br>seducia<br>mail<br>menance<br>starp Settings<br>Password<br>her Upgrado<br>less Sattings<br>nered<br>dess Sattings<br>nered<br>dess Sattings<br>nered<br>dess Sattings<br>nered<br>bess Sattings<br>nered<br>bess Sattings<br>nered<br>bess Sattings<br>nered<br>Setup<br>S Setup<br>S Set                                                                  | Dees your hitemet connection<br>C Yes :<br>@ 190<br>Account Name (If Required)<br>Domain Name (If Required)<br>Domain Name (If Required)<br>Domain Name (If Required)<br>Dees State IP Address<br>IP Address<br>IP Add          | stress                                                                                                  | WG56514-10         2         Status           0.000         0.000         0.000         Base           0.000         0.000         Deex         Base           0.000         0.000         Deex         Base           0.000         0.000         Deex         Base           0.000         0.000         Deex         Base           0.000         0.000         Deex         Base           0.000         0.000         Deex         Base           0.000         0.000         Deex         Base           0.0000         0.000         Deex         Base           0.0000         0.0000         Deex         Base           0.00000         0.0000         Deex         Base           0.000000         0.00000         Base         Base           0.0000000000         0.00000000000         Base         Base           0.00000000000000000000000000000000000                                                                                                    | Bale Detrings screens allow not to configure, upgrade, and check<br>at rigon INTEREAR CalabidDB, whereas rooter.<br>The anima the lefter obstantion The current selling on information<br>are appear in the carrier country.<br>The current selling is the carrier country of the country of the selected below, you can car an an anim in the<br>are counted by under the selected below sector, otherwise, as<br>an unity on sealing theme to paper, you can car an anime in the<br>encountry by under the the selected below sector, otherwise, as<br>an unity on sealing to the rooter to the first time, the default setting<br>the other you want of the country of the selected below sector, otherwise, as<br>a set thermet country of the selected below sector, otherwise, as<br>a set thermet country of the selected below sector, otherwise, as and<br>the selected below of the the selected below sector.<br>The setting of the selected below setting to the setting<br>the setting of the selected below setting to the setting<br>the setting of the setting of the setting the setting to<br>the setting of the setting of the setting the setting the setting<br>the setting of the setting of the setting the setting the setting<br>the setting of the setting of the setting the setting the setting<br>the setting of the setting the setting the setting the setting the<br>set of the setting of the setting the setting the setting the setting<br>the setting the setting the setting the setting the setting the setting<br>the setting the setting the setting the setting the setting the setting<br>the setting the setting the set the setting the setting the setting the setting the setting the set the setting the set the setting the set the setting the set the set the setting the set the setting the set the set the setting the set the set                                                                      |

| uress | Reserve | auon       |             |                |  |
|-------|---------|------------|-------------|----------------|--|
|       | #       | IP Address | Device Name | ne MAC Address |  |

Select "Apply". Network is now configured for DHCP and all devices connected to the network will now obtain an IP Address from your router. In order to keep everything constant, we will now add an IP Address Reservation for the PC running CRemote, as well as the IP Addresses of each monitor. Luckily the router has a utility menu which will collect all the device information that you will need in this case, the IP address of each monitor and the MAC Address of each monitor. This information is also populated in the LAN Setup screen when we select the "Add Reservation" button.

| NETGEA<br>SMART                                                                                                    | A R'<br>NIZA | RD router mana<br>Wireless-G Ro | ger<br>uter model WGR614v10                              | <b>G</b>          |
|----------------------------------------------------------------------------------------------------|--------------|---------------------------------|----------------------------------------------------------|-------------------|
| Setup Wizard     Add WPS Client                                                                                                    | Attached     | I Devices                       |                                                          |                   |
| Sotuo                                                                                                    | Wired Devic  | ces                             |                                                          |                   |
| - Deale Cambra                                                                                                    | #            | IP Address                      | Device Name                                              | MAC Address       |
| <ul> <li>Dasic Settings</li> </ul>                                                                                                    | 1            | 192.168.1.2                     | CLMERI6544                                               | 00:24:E8:DB:62:4C |
| Wireless Settings     Guest Network     Content Filtering                                                                                                    | Wireless D   | evices(Wireless intruders       | also show up here)<br>Device Name                        | MAC / ddress      |
| Logs     Block Sites     Block Services     Schedule     E-mail     Maintenance     Router Status     Attached Devices     Backup Settings     Set Password     Router Upgrade |              | Acce<br>attac<br>info           | Refresh<br>P Address<br>ss to the<br>hed devices<br>menu | MAC Address       |

Select the LAN Setup on the left menu area which will take you to this screen. Then select the Add button.

| Device Name       |                |                 | WGR614v10           |
|-------------------|----------------|-----------------|---------------------|
| LAN TCP/IP Setu   | ıp             |                 |                     |
| IP Address        |                |                 | 192 . 168 . 1 . 1   |
| IP Subnet Mask    |                |                 | 255 . 255 . 255 . 0 |
| RIP Direction     |                |                 | Both                |
| RIP Version       |                |                 | Disabled 💌          |
| Use Router        | as DHCP Server |                 | * *** *** ***       |
| Starting IP Addre | SS             |                 | 192 . 168 . 1 . 2   |
| Ending IP Addre   | SS             |                 | 192 . 168 . 1 . 254 |
| Address Reserv    | ation          |                 |                     |
| #                 | IP Address     | Device Name     | MAC Address         |
|                   |                | Add Edit Delete |                     |

You will be taken to the Address Reservation Screen, Make your selections based on the following instructions:

|         | #  | IP Address  | Device Name | MAC Address       |
|---------|----|-------------|-------------|-------------------|
| 0       | 1  | 192.168.1.2 | CLMERI6544  | 00:24:e8:db:62:4c |
| ice Nam | ne | 1           | CLMERI6544  |                   |

Now the address reservation is complete for the PC to run CRemote. You will now need to connect cabling up from each contamination monitor and run the cable to the back of your router, or switch. A cable must be run from each contamination monitor to the router, or if you have multiple contamination monitors you may need to add switches.

Repeat this for the remaining Monitors that are on the network. If they are all successfully connected, each monitor will appear in the menu above and can be selected and added.

| Device Name                          |                                                             |                                                                  |                                         | WGR614v10                                                                                                    |
|--------------------------------------|-------------------------------------------------------------|------------------------------------------------------------------|-----------------------------------------|----------------------------------------------------------------------------------------------------|
| AN TO                                | CP/IP Setu                                                  | ıp                                                               |                                         |                                                                                                    |
| P Add                                | ress                                                        |                                                                  |                                         | 192 . 168 . 1 . 1                                                                                                    |
| P Sub                                | net Mask                                                    |                                                                  |                                         | 255 . 255 . 255 . 0                                                                                                    |
| RIP Direction                        |                                                             |                                                                  |                                         | Both                                                                                                    |
| RIP Version                          |                                                             |                                                                  |                                         | Disabled                                                                                                    |
| <b>I</b> Us<br>Startin               | e Router                                                    | as DHCP Server                                                   |                                         | 192 168 1 2                                                                                                    |
| ፼ Us<br>Starting<br>Ending           | e Router<br>g IP Addre<br>g IP Addre                        | as DHCP Server<br>ISS<br>SS                                      |                                         | 192     .     168     .     1     .     2       192     .     168     .     1     .     25                                                    |
| Us<br>Starting<br>Ending<br>Addres   | e Router<br>g IP Addre<br>g IP Addre<br>g IP Addre          | as DHCP Server<br>ISS<br>SS<br>ation                             | Address Re                              | 192 . 168 . 1 . 2<br>192 . 168 . 1 . 25<br>servation complete                                                                                 |
| ₩ Us<br>Starting<br>Ending<br>Addres | e Router<br>g IP Addre<br>g IP Addre<br>ss Reserv<br>#      | as DHCP Server<br>ss<br>ss<br>tion<br>IP Address                 | Address Re                              | 192       168       1       2         192       168       1       25         servation complete         MAC Address                           |
| Us<br>Starting<br>Ending<br>Addres   | e Router<br>g IP Addre<br>g IP Addre<br>ss Reserv<br>#<br>1 | as DHCP Server<br>ss<br>ss<br>ation<br>IP Address<br>192.168.1.2 | Address Re<br>Device Name<br>CLMERI6544 | 192       168       1       2         192       168       1       25         servation complete         MAC Address         00:24:E8:DB:62:4C |

If a monitor is not available, the simplest way to add them is to restart each computer. To do this exit out of the Monitor program. ESC, then ALT-F4. Select Start  $\rightarrow$  Shutdown  $\rightarrow$  Restart the monitor. Upon restart the monitor should pickup the IP address from the Router.

Alternatively, one can also open up a command prompt window and use the ipconfig command as follows:

Start  $\rightarrow$  run, then type "cmd" in the window, and hit the return key, or click on the OK button:

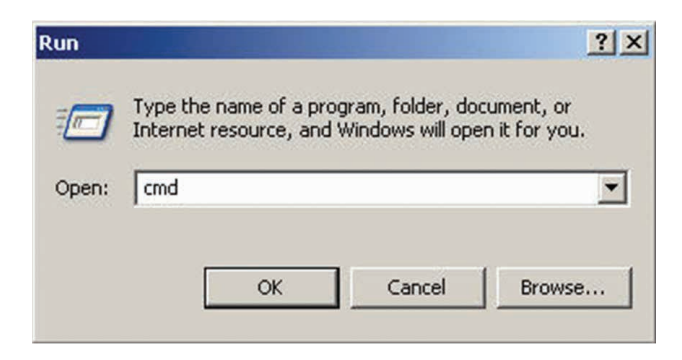

Then type the following commands in the command prompt window as seen below. This will release the IP, and then renew it with the reserved IP from the router.

| C:\WIND             | DWS\system32\cmd.exe                                                                                                    |
|---------------------|----------------------------------------------------------------------------------------------------|
| C:\>ipcon           | nfig /release                                                                                                    |
| Windows 1           | IP Configuration                                                                                                    |
| Ethernet            | adapter Local Area Connection:                                                                                                 |
| 0<br>1<br>5<br>1    | Connection-specific DNS Suffix .:<br>LP Address                                                                                |
| C:\>ipcor           | nfig /renew                                                                                                    |
| Ethernet            | adapter Local Area Connection:                                                                                                 |
|                     | Connection-specific DNS Suffix . :<br>IP Address : 192.168.1.2<br>Subnet Mask : 255.255.255.0<br>Default Gateway : 192.168.1.1 |
| <b>C:∖&gt;</b><br>} |                                                                                                    |

At the completion of all these tasks, each monitor will now have an IP Address Reservation and be on the network. In the case here we see that the IP Address of the CRemote computer will be **192.168.1.2**. Save this IP address, you will need to enter it on each contamination monitor when configuring the network parameters on each Contamination Monitor. For now install CRemote on the PC which will

be the main "surveillance" PC at the RP satellite station for that RCA. Instructions for CRemote. Run the installer, when the installer is compete a CRemote short cut icon will be installed on the computer Desktop. Double click on the icon to launch the program.

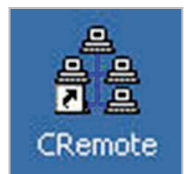

The CRemote program will start up and appear somewhat like the figure below if the monitors are properly configured (we'll do this in a minute). If the Monitor ID and Location are not assigned in the Common Values Screen (Setup Menu $\rightarrow$ F1) CRemote will use the IP Address of the computer in that Monitor. Note that it is VERY important to pick the location and ID of the contamination monitor which is meaningful to your RP staff. Obviously, just an IP address is not very helpful.

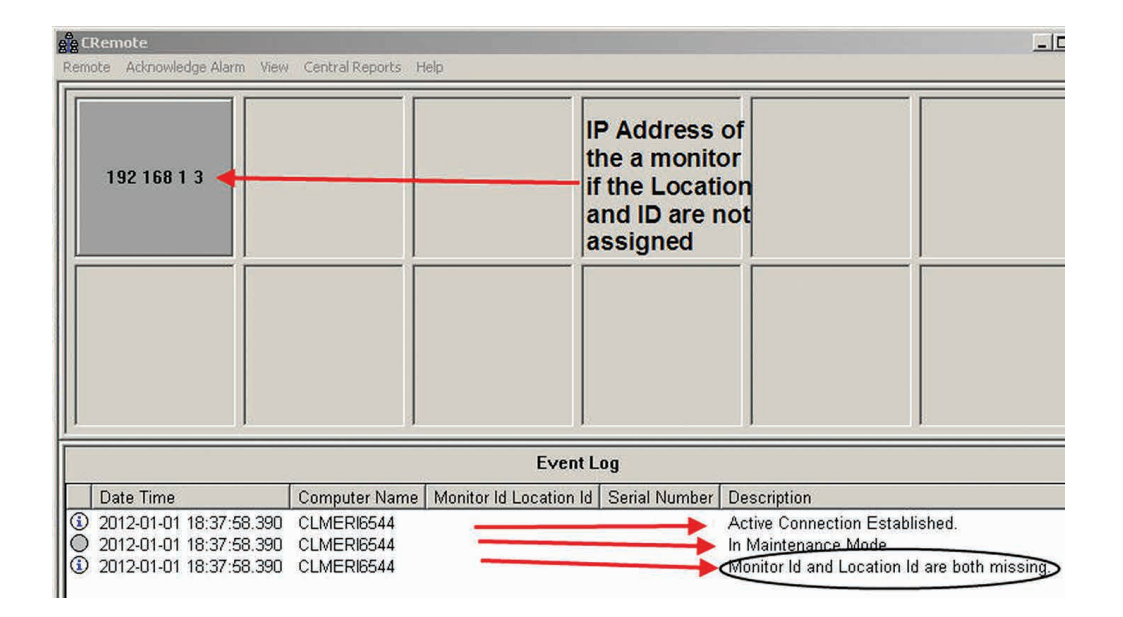

## **Monitor Program Software Setup**

We'll be using an ARGOS-5AB system with the Zeus<sup>™</sup> Gamma option as the example contamination monitor. However, the basic network settings and data communications will be identical for all our contamination monitors.

Let's look at the Setup required on the Argos monitor and see what's needed:

#### Common Values:

As we just mentioned, the screen below should have location and identification values which are meaningful. The values should enable your RP staff to easily identify the location of the monitors (such as RCA 3) and the ID of the monitor (perhaps a plant instrument code such as RPI-RCA-3-Argos2 (The Monitor ID and Location ID fields are currently limited to 15 characters). The Serial Number is the number assigned by the factory and should remain as it was assigned. This enables ease of diagnostics by Mirion if DATALOG files are sent to Service. The format of the serial number is YYMM-XXX (year and month of manufacture, and the number of the monitor produced that year in sequential order).

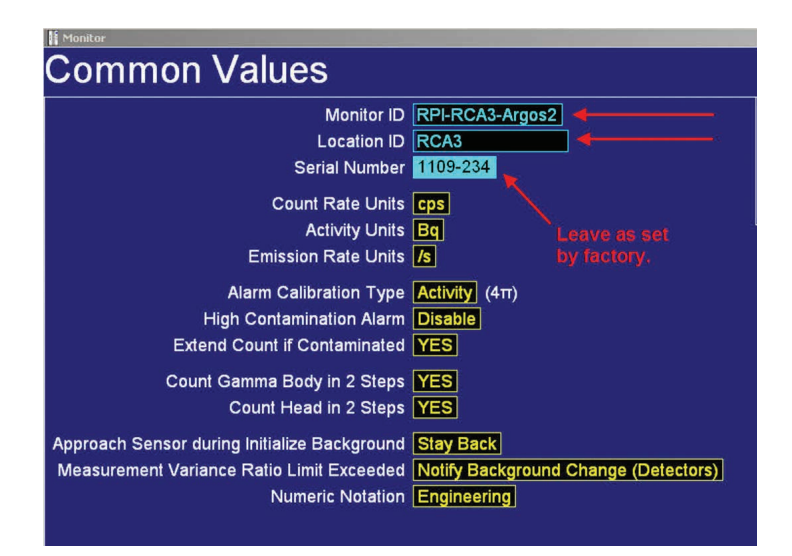

## Networking:

Get to the Service Menu of the monitor (available by using the USB keyboard plugged into the computer of the monitor) by pressing the escape key. Once in the Service Menu, press the F3 key for the Setup Menu and then F9 the Data (Network) Transfer Screen.

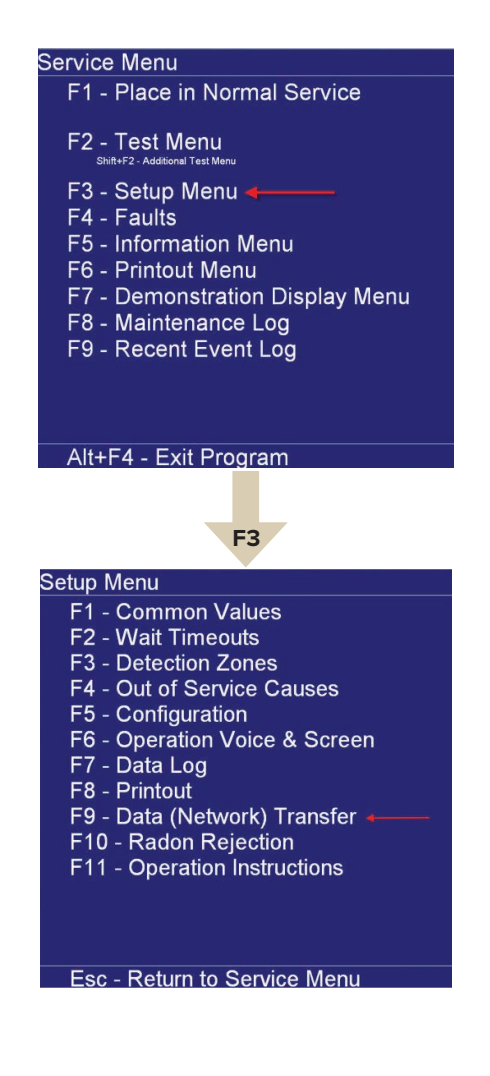

Using the keyboard toggle the  $\pm$  key on the Send Status Screen to set this to "YES". Press the "ESC" key twice to retain your settings and return to the Service Menu. (Note that your menu may appear different for other settings, as these screen captures have been produced on a demonstration software version of the monitor.)

|                                         | F9       |
|-----------------------------------------|----------|
| Data (Network)                          | Transfer |
| Send Status<br>Method <mark>None</mark> |          |
| Send Data Log<br>Method None            | <b>*</b> |

Using the keyboard toggle the  $\pm$  key on the Send Status Screen to set this to "YES". Press the "ESC" key twice to retain your settings and return to the Service Menu. (Note that your menu may appear different for other settings, as these screen captures have been produced on a demonstration software version of the monitor.)

| Monitor                                                  |                               | _0×                                            |
|----------------------------------------------------------|-------------------------------|------------------------------------------------|
| Data (Network) Transfer                                  |                               |                                                |
| Send Status                                              | F6 = Set Fa<br>Ctrl+F6 = S    | ctory Default<br>et All Factory Defaults       |
| IP Address 192.168.1.2 Port 5001                         | Ctrl+F7 = R<br>▲,◀,►,▼,I      | ecall Previous Settings<br>Enter = Select Item |
| Period 30 s PAddress                                     | +,- = Chang<br>Ctrl +,- = Fa  | ge Value<br>ast Change   Ctrl+E ≠ Edit         |
| Send Data Log                                            | Esc = Retur                   | n to Setup Menu                                |
| Method TCP/IP (UDP packets)                              |                               |                                                |
| IP Address 192.168.1.2 Port 5002 Maximum Wait for        | r Reply 10 s                  |                                                |
| Append Unique Name Computer Name                         |                               |                                                |
|                                                          | Monitor History               |                                                |
| Monitor Events Data Log APPEND (MEVENTIMICSV)            | Calibration                   |                                                |
| Background Data Log APPEND (BKGND[*][*].CSV)             | Calibration Data              | MOVE (CAL_DATA TXT)                            |
| Contaminated Data Log APPEND (CONTAM[1]]].CSV)           | Calibration Check             | MOVE (CALCHECK.TXT)                            |
| Frisker Data Log APPEND (FRISKER[1][1].CSV)              | Calibration Source List       | MOVE (CAL_LIST.TXT)                            |
| Radon Data Log APPEND (RADON[*][*].CSV)                  | Check Results                 | MOVE (RESULT*.TXT)                             |
| Clean & Contaminated Data Log APPEND (RESULTS(")(").CSV) | All Setup Values              |                                                |
|                                                          | Discriminator Plots           |                                                |
| Verification Test Trend Log APPEND (VT_TRENDMIN_CSV)     | Plateau Plots                 | COPY (PLAT*.CSV)                               |
| Maintenance Log COPY (MAINTAIN LOG)                      | Additional Test Data 🕻        | COPY (OPTIMIZE* CSV)                           |
| Recent Event Log COPY (RECENT.LOG)                       | Verification Test Result Data | MOVE (RESULT * VT.CSV)                         |
| Error Log COPY (ERROR LOG)                               | Calibration Result Data       | MOVE (CALIB* CSV)                              |
|                                                          | Calibration TF                |                                                |
|                                                          | Calibration SS                |                                                |

Once the values are set, escape back to the Service Menu. The CRemote Screen should now look like this (obviously your Common Values information will differ from this example).

| CRemote                                                                                                    |                                                                                                    |                                |                                                                                                    | _ 🗆 ×   |
|----------------------------------------------------------------------------------------------------|----------------------------------------------------------------------------------------------------|--------------------------------|----------------------------------------------------------------------------------------------------|---------|
| Remote Acknowledge Alarm View Central Reports                                                                                                    | Help                                                                                                    |                                |                                                                                                    |         |
| RPI-RCA3-Argos2<br>RCA3 1109-234                                                                                                    | Note the val<br>now match t<br>data entered<br>the common<br>values scree                                                                              | ues<br>the<br>1 in<br>1<br>en. |                                                                                                    |         |
|                                                                                                    |                                                                                                    | Event Log                      |                                                                                                    |         |
| Date Time Computer Nam                                                                                                    | e Monitor Id Location Id                                                                                                    | Serial Number                  | Description                                                                                                    |         |
| Q         2012-01-01         18:37:58:390         CLMERI6544           Q         2012-01-01         18:37:58:390         CLMERI6544           Q         2012-01-01         18:37:58:390         CLMERI6544           Q         2012-01-01         18:37:58:390         CLMERI6544           Q         2012-01-01         18:41:12:609         CLMERI6544           Q         2012-01-01         18:41:12:609         CLMERI6544           Q         2012-01-01         18:41:12:609         CLMERI6544           Q         2012-01-01         18:41:01:20         CLMERI6544           Q         2012-01-01         18:42:01:01         CLMERI6544           Q         2012-01-01         18:42:01:01         CLMERI6544           Q         2012-01-01         19:15:43:875         CLMERI6544           Q         2012-01-01         19:15:43:875         CLMERI6544           Q         2012-01-01         19:15:43:875         CLMERI6544 | 192 188 1 3<br>192 168 1 3<br>192 168 1 3<br>192 188 1 3<br>192 188 1 3<br>192 188 1 3<br>192 188 1 3<br>192 188 1 3<br>192 188 1 3<br>RPI-RCA3-Argos2 | 1109-234<br>1109-234           | Active Connection Established.<br>In Maintenance Mode<br>Monitor Id and Location Id are both missing.<br>Inactive Connection; No longer receiving status.<br>Monitor Id and Location Id are both missing.<br>Active Connection Re-established.<br>Monitor Id and Location Id are both missing.<br>Monitor Id and Location Id are both missing.<br>Monitor Id and Location Id are both missing.<br>Monitor Id and Location Id are both missing.<br>Monitor Id and Location Id has changed to RPI-RC<br>Active Connection Re-established. |         |
| LReady                                                                                                    | [                                                                                                    |                                | 15                                                                                                    | 9:16:15 |

Now place the monitor into service and the CRemote Console will appear as follows (the green status block indicates that the monitor has entered normal service):

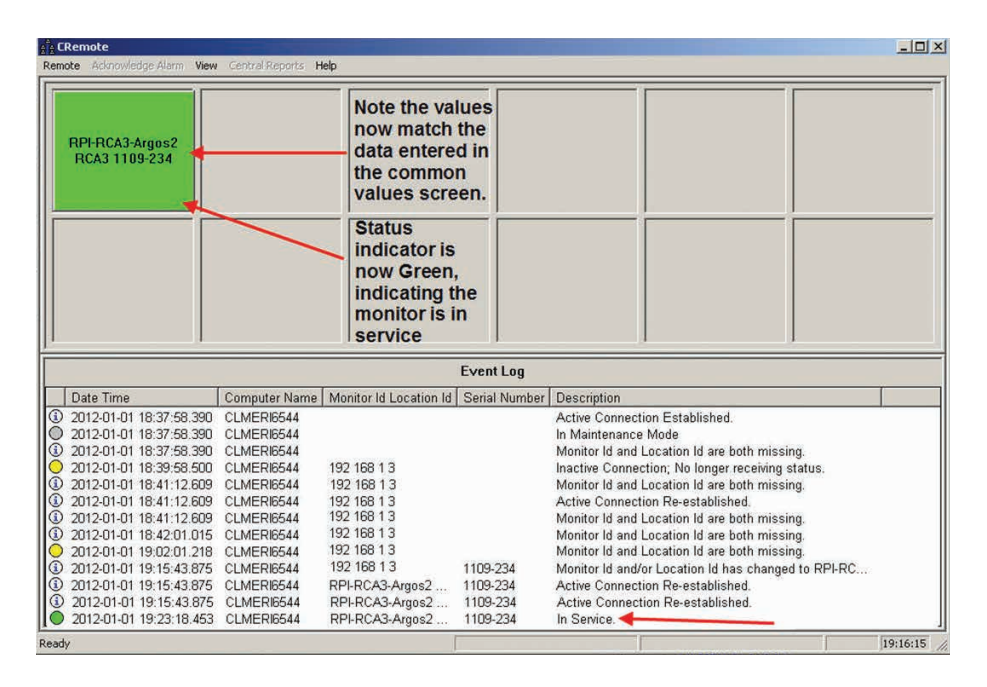

What has also happened on the computer running CRemote is that individual folders for each monitor have been added in the CRemote Program folder which contain all the data from the monitor (at the present time we have the folder appended with the Computer Name of the Monitor):

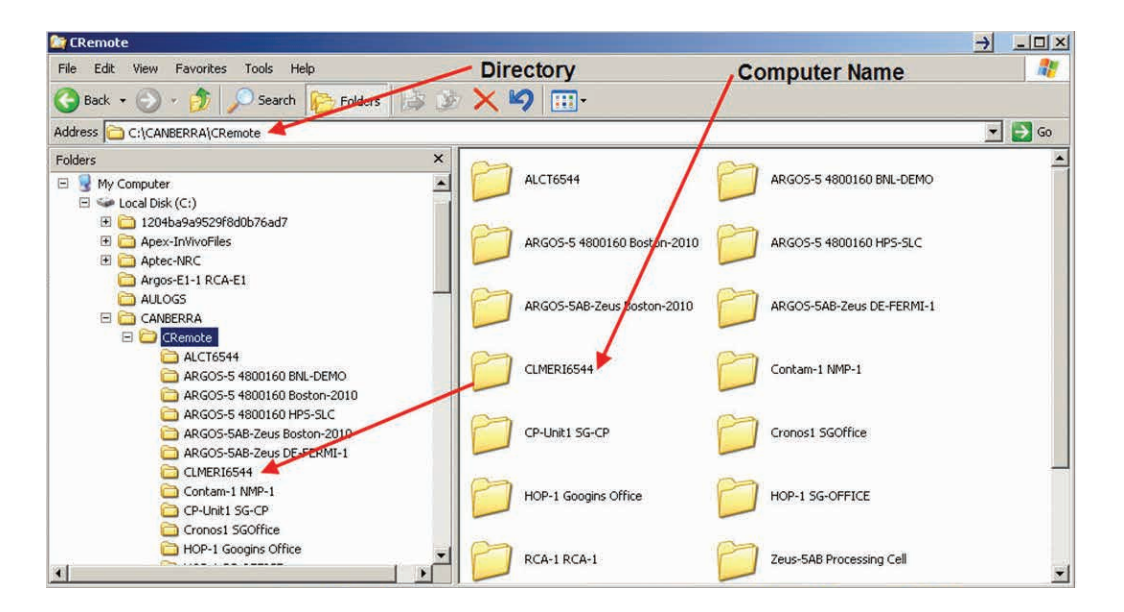

If we change the setup in the Data (Network) Transfer folder to "Monitor ID Location ID" this unique name will now be the folder name with all the data:

| Monitor                                                  |                               | الد                      |
|----------------------------------------------------------|-------------------------------|--------------------------|
| Data (Network) Transfer                                  |                               |                          |
| Send Status                                              | F6 = Set i                    | Factory Default          |
| Method TCP/IP (UDP packets)                              | Ctrl+F6 =                     | Set All Factory Defaults |
| IP Address 192,168,1,2 Port 5001                         |                               | Recall Previous Settings |
| Period 30 s                                              | +,- = Cha                     | ange Value               |
| Camera IP Address                                        | Ctrl +,- =                    | Fast Change Ctrl+E = E   |
| Send Data Log                                            | Esc = Ret                     | turn to Setup Menu       |
| Method TCP/IP (UDP packets)                              |                               |                          |
| IP Address 192 168 1 2 Port 5002 Maximum Wait fr         | r Reply 10 s                  |                          |
| Append Unique Name Monitor ID Location ID                | -                             |                          |
| Alarm Test Data Log APPEND (ALARMIST(")(").CSV)          | Monitor History               | MOVE (MON_HIST.TXT)      |
| Service Data Log APPEND (SERVICE CSV)                    | Service History               | MOVE (SRV_HIST.TXT)      |
| Monitor Events Data Log APPEND (M_EVENT[*][*].CSV)       | Calibration                   | MOVE (CALIB.TXT)         |
| Background Data Log APPEND (BKGND[*][*].CSV)             | Calibration Data              | MOVE (CAL_DATA.TXT)      |
| Contaminated Data Log APPEND (CONTAMITICSV)              | Calibration Check             | (CALCHECK.TXT)           |
| Frisker Data Log APPEND (FRISKER[1][1].CSV)              | Calibration Source List       |                          |
| Radon Data Log APPEND (RADON[7][7].CSV)                  | Check Results                 | (RESULT*.TXT)            |
| Clean & Contaminated Data Log APPEND (RESULTS[1][1].CSV) | All Setup Values              | SETUP.TXT)               |
| Raw Background Data Log APPEND (RAW_BKGMM_CSV)           | Print Screen                  | MOVE (* BMP)             |
| Calibration Trend Log APPEND (CALTREND(*)(*).CSV)        | Discriminator Plots           | COPY (DISC*.CSV)         |
| Verification Test Trend Log APPEND (vt_trend[m][1].csv)  | Plateau Plots                 | COPY (PLAT*.CSV)         |
| Maintenance Log COPY (MAINTAIN.LOG)                      | Additional Test Data          | OPTIMIZE*.CSV)           |
| Recent Event Log COPY (RECENT.LOG)                       | Verification Test Result Data | NOVE (RESULT * VT.CSV)   |
| Error Log COPY (ERROR.LOG)                               | Calibration Result Data       | MOVE (CALIB*.CSV)        |
|                                                          | Calibration TF                | COPY (CALIB_TF.TXT)      |
|                                                          | Calibration SS                | COPY (CALIB_SS.TXT)      |

And now the director structure has added the folder with this unique information which is much more useful:

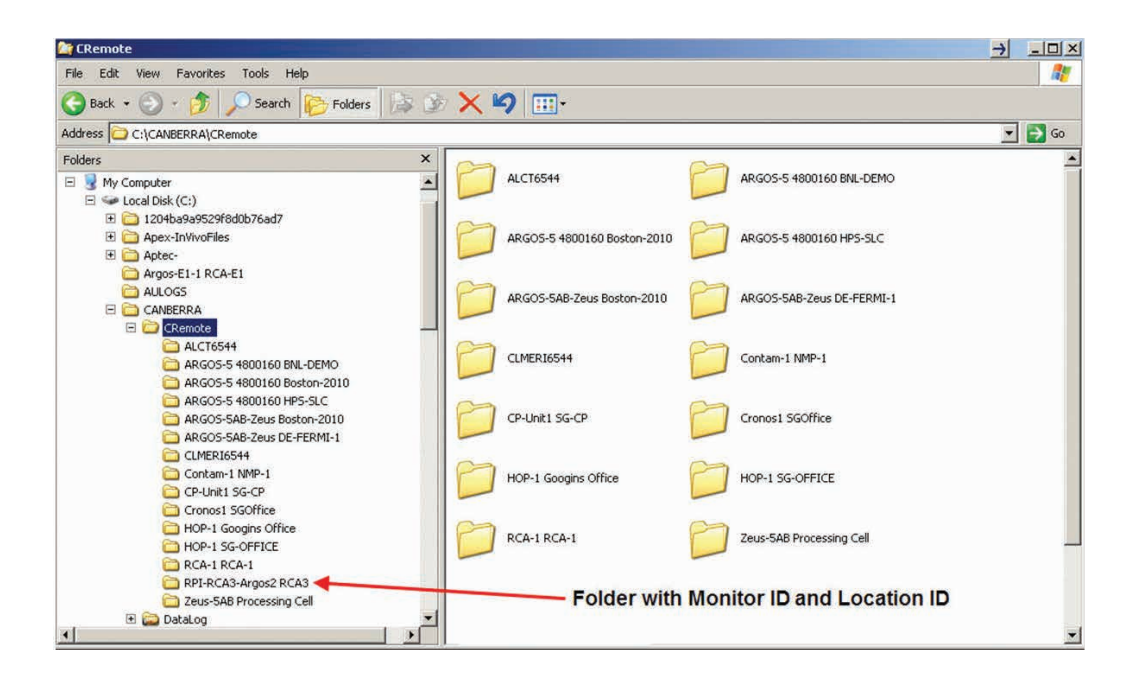

Now CRemote has been setup on a standalone network with a PC and some networking gear. If you have questions, don't hesitate to contact the Application Support Group through our main customer service number. Application Support Managers or Field Service Engineers can also help you setup a standalone network as part of a service contact or service agreement.

#### References

- 1. Institute of Nuclear Power Operations (INPO) INPO 05-008 Guidelines for Radiological Protection at Nuclear Power Stations (2005).
- 2. American Nuclear Insurers (ANI) *ANI Section 8.5 Radiation Protection Bioassay.* (2008).
- 3. Argos-3/-5 Whole Body Surface Contamination Monitors, User's Manual, Canberra Industries (2010).

www.mirion.com

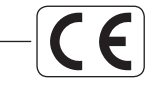

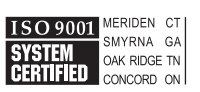

Copyright ©2018 Mirion Technologies, Inc. or its affiliates. All rights reserved. Mirion, the Mirion logo, Canberra, Argos, GEM, AccuRate, Zeus and other trade names of Mirion products listed herein are trademarks and/or registered trademarks of Mirion Technologies, Inc. and/or its affiliates in the United States and/or other countries.